## How to access ebooks from the Directory of Open Access Books

1. Once on E-resources page, scroll down and click on "Directory of Open Access Books"

| C ît  | tangaza.remotexs.co                                                 |                | ☆ ⓒ = |
|-------|---------------------------------------------------------------------|----------------|-------|
| \$    | IMF eLibrary                                                        | Details & Help |       |
| ☆     | Institute for Operations Research and Management Sciences (INFORMS) | Details & Help |       |
| ☆     | IOPScience                                                          | Details & Help |       |
| ☆     | JSTOR                                                               | Details & Help |       |
| ☆     | Liebert Online                                                      | Details & Help |       |
| ☆     | OECD ILibrary                                                       | Details & Help |       |
| ☆     | Oxford English Dictionary                                           | Details & Help |       |
| ☆     | Review for Religious (full text)                                    | Details & Help |       |
| ☆     | Royal Society of Chemistry & RSC Journals Archive                   | Details & Help |       |
| ☆     | Sedos (now online only)                                             | Details & Help |       |
| ☆     | Society for Industrial and Applied Mathematics Journals (SIAM)      | Details & Help |       |
| ☆     | Theology Library                                                    | Details & Help |       |
| ☆     | Wiley Online Library Full                                           | Details & Help |       |
|       | E-Books                                                             |                |       |
| ☆     | Directory of Open access Books                                      | Details & Help |       |
| ☆     | ebrary                                                              | Details & Help |       |
| ☆     | World Bank eLibrary                                                 | Details & Help |       |
|       | Repositories                                                        |                |       |
| ☆     | Proquest Thesis and dissertation                                    | Details & Help |       |
| ☆     | World Bank Open Knowledge Repository                                | Details & Help |       |
|       |                                                                     |                |       |
| Usefi | ful links Database                                                  | Contact Us     |       |
| News  | rsletters                                                           | Usage Policy   |       |
| Medi  | ia Gallery                                                          | Tutorials      |       |
|       |                                                                     |                | (@ H  |

| secure Loabooks.org.tangaza.remotexs.co                                  | (41) TRENDING BONGO MIX 2020  <br>DJ OCHEEZY  <br>youtube.com |                                                                             |
|--------------------------------------------------------------------------|---------------------------------------------------------------|-----------------------------------------------------------------------------|
| directory of                                                             | This tab is playing audio.                                    | DOAB and OAPEN selected for<br>second funding cycle SCOSS                   |
| open access<br>books                                                     |                                                               | SCOSS English                                                               |
| Search Browse                                                            | SCOSS funding   FAQ   Support   For publishers   Ou           | r supporters   OPERAS Certification Service   About   Contact               |
| Find books in DOAB                                                       | search                                                        |                                                                             |
| Directory of Open Access Books is a joint service of OAPEN, OpenEdition, | CNRS and Aix-Marseille Université                             | 28223 Academic peer-reviewed books from 380 publishers                      |
|                                                                          |                                                               | News Register for newsletter                                                |
| abon                                                                     |                                                               | 2020-03-27 DOAB receives SCOSS funding from French                          |
| open                                                                     | <b>OpenZakion</b>                                             | Open Science Committee                                                      |
| -                                                                        |                                                               | 2019-12-16 Happy holidays                                                   |
|                                                                          |                                                               | 2019-12-05 SCOSS Funding 2019-05-14 DOAR to participate in Research England |
|                                                                          |                                                               | project for open access monograph publishing                                |
| CNrs                                                                     | Aix+Marseille                                                 | Archive                                                                     |
|                                                                          | ( universite                                                  |                                                                             |
| Generously supported by                                                  |                                                               |                                                                             |
| SPRINGER NATURE                                                          |                                                               |                                                                             |
|                                                                          |                                                               |                                                                             |
|                                                                          |                                                               |                                                                             |

2. Key in your search query and click search

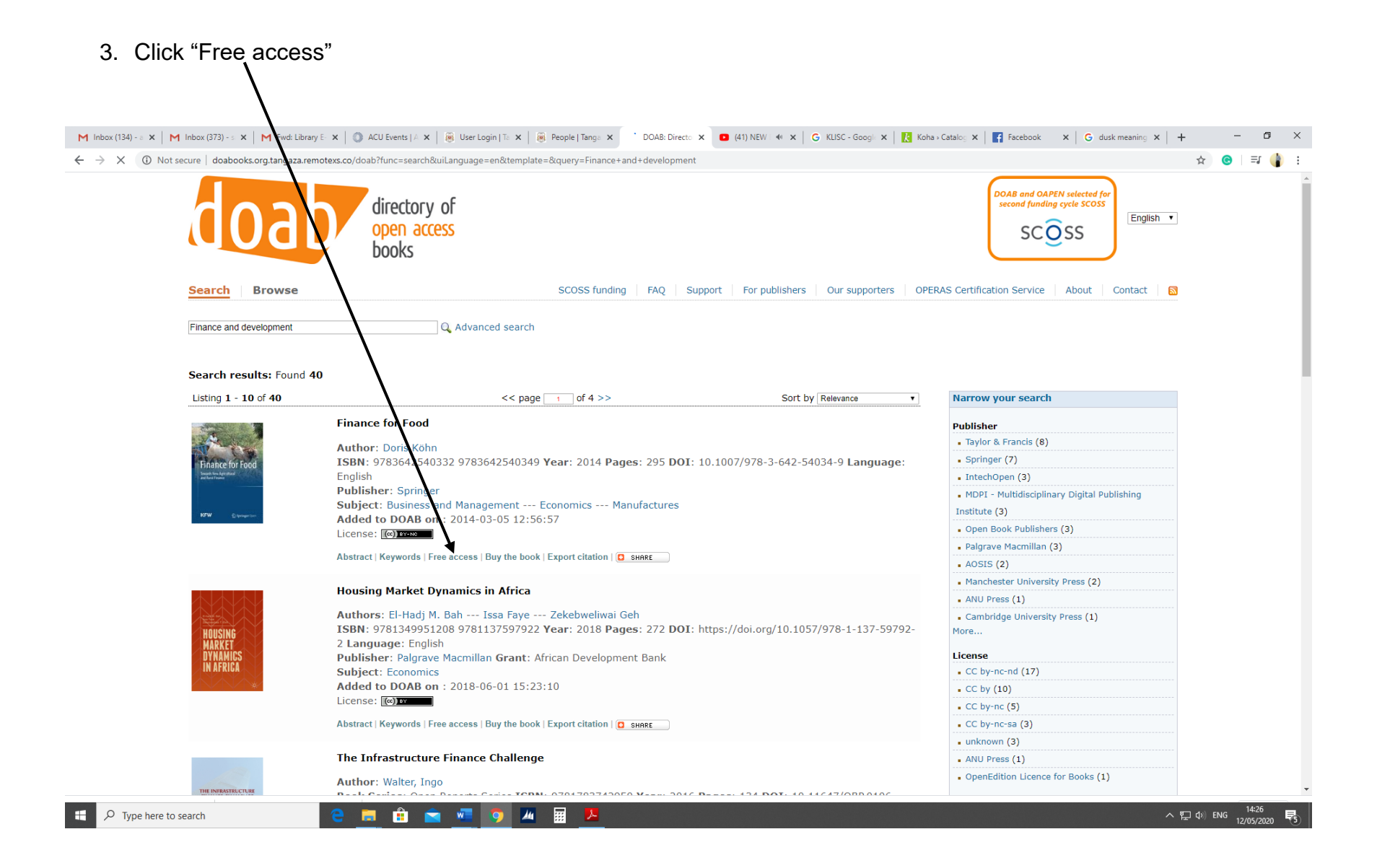

| 4. Download                                                                          |                                                                                                    |                                                    |                                   |
|--------------------------------------------------------------------------------------|----------------------------------------------------------------------------------------------------|----------------------------------------------------|-----------------------------------|
| M Inbox (134) × M Inbox (375) × M Fwd: Library × 0 At                                | U Events   🗴   🎯 User Login   🗙   👼 People   Tan. 🗙   🐨 DOAB: Direc 🗴 🔀 Finance for F 🗴 🗖 (41) NEI                                                                                                    | 🛙 🐗 🗙 🛛 🌀 KLISC - Goo; 🗙 🛛 🔥 Koha - Catale 🗙 🛛 📑 F | acebook x G dusk meanin x + - B X |
| $\leftarrow$ $\rightarrow$ X $\square$ link.springer.com/book/10.1007/978-3-642-5403 | 1-9                                                                                                    |                                                    | ☆) 😒   ગ 🌗 🗄                      |
| 🖉 Spri                                                                               | ngerLink                                                                                                    | Search <b>Q</b> Home •                             | Log in                            |
| Finance ion<br>Tradue in function<br>KFW                                             | For the form of the form of th |                                                    |                                   |
|                                                                                      | Search within book                                                                                                    | Q                                                  |                                   |
|                                                                                      | Front Matter<br>Pages I-XII                                                                                                    | PDF 🛓                                              |                                   |
| The Big Picture: Global Trends Affecting Agricultural Finance                        |                                                                                                    |                                                    |                                   |
|                                                                                      | Front Matter<br>Pages 1-1                                                                                                    | PDF 🛓                                              |                                   |
|                                                                                      | Global Dynamics in Agricultural and Rural Economy, and Its Effects on<br>Rural Finance<br>Renée Chao-Béroff<br>Pages 3-21 Open Access                                                                                                    | PDF 🛓                                              |                                   |
|                                                                                      | Food Security and a Holistic Finance for Rural Markets                                                                                                    | PDF 🛓                                              | •                                 |
| Collection Dev. Pdocx                                                                |                                                                                                    |                                                    | Show all                          |